## How to share your genetic test results with your healthcare provider

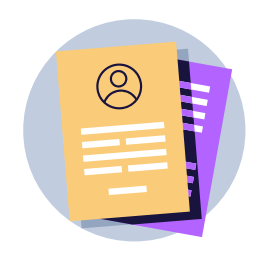

## Before you get started...

Make sure that you have the following information: your primary oncology healthcare provider's first name, last name, and fax number.

- 1. Visit <u>home.color.com</u> and sign in to your Color account.
- On the dashboard, scroll to "Hereditary Cancer Test" and click on the button "View Results".

| Your Genetic Test      |  |
|------------------------|--|
| Hereditary Cancer Test |  |
| View Results           |  |
|                        |  |

Scroll down to the section titled "Share your results" and click on the button "Share Results With Provider".

| SHARE YOUR RESULTS               |
|----------------------------------|
|                                  |
|                                  |
| Share Results With Your Provider |

Enter the requested information about your primary oncology healthcare provider and click "Continue".

| will fax them a copy of your results with a cover sheet above it.         |                                                                  |  |  |
|---------------------------------------------------------------------------|------------------------------------------------------------------|--|--|
| Practice or hospital name (optional)                                      |                                                                  |  |  |
| Provider's first name                                                     | Provider's last name                                             |  |  |
| Provider's fax number                                                     |                                                                  |  |  |
| <ul> <li>I request that my health<br/>designated third party a</li> </ul> | information be shared with the<br>t the name and fax number I am |  |  |

Double check that the information you entered is correct, and then click "Fax Results". You're all set!

| Please confirm that this is the healthcare provider you'd like us to fax<br>your results to. We will email you when the results have been sent. |        |  |  |
|----------------------------------------------------------------------------------------------------|--------|--|--|
| first last<br>Fax number: (365) 999-9999                                                                                                    |        |  |  |
| Fax Doculto                                                                                                    | Cancel |  |  |

If you have any questions, please contact <a href="mailto:support@color.com">support@color.com</a>. Color Promise.